# CHT3541X Multi-channel DC Resistance Meter User Manual

Copyright © 2009-2014 by Hope Electronics Technology, All rights reserved Jun, 2013 Rev1.0.0

# Safety Tips

# 

When the following abnormal situations occur, do stop operating and turn off the power immediately, otherwise, fire and electric shock would be caused. Call your dealer or Hope Electronics representative for help.

- I Improper device operation
- I Abnormal noise, odors, smoke or flash occurred in operation
- I The device produces a high temperature or electric shocks during the operation
- I Damage of power cord, power switch or power socket
- I Impurities or liquid enter the device

## **Safety Information**

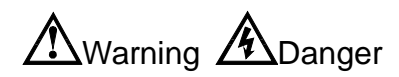

Mishandling during using could result in injury or death, as well as damage to the product. Be certain that you understood the instructions and precautions in the manual before use.

| Disclaimer                                                            | Before using the product, be sure to carefully read the following safety<br>notes. If users do not observe the following instructions, Hope<br>Electronic Science and Technology will not blame for any of users'<br>loss.                       |
|-----------------------------------------------------------------------|----------------------------------------------------------------------------------------------------|
| Instrument<br>grounding.                                              | In order to avoid electric shock, please ground the instrument.                                                                                                    |
| Avoid using<br>instrument in the<br>environment with<br>explosive gas | Avoid using the instrument in the environment with explosive gas, vapor or dust environment. Using any electronic instrument in such environment is dangerous.                                                                                   |
| <i>Do not open the instrument cover</i>                               | Only authorized service personnel should remove the cover and<br>have internal access to the instrument for repairing. The instrument<br>still has residual charge, which may cause electric shock, after it's<br>shut down in a period of time. |

| Do not use<br>damaged the<br>instrument                           | If the instrument has been damaged, the risk will be unpredictable.<br>Please disconnect the power cord and no longer use the<br>instrument. Do not attempt to maintenance the device by yourself.           |
|-------------------------------------------------------------------|----------------------------------------------------------------------------------------------------|
| Do not use unusual<br>instrument work                             | If the instrument is not working properly, the risk will be<br>unpredictable. Please disconnect the power cord and no longer use<br>the instrument, Do not attempt to maintenance the device by<br>yourself. |
| Do not exceed the<br>designated use of<br>instrument in<br>manual | Beyond the scope, the protection of instrument provided will be ineffective.                                                                                                    |

# **Statement**

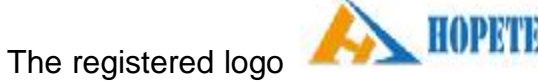

is the trademark of Hope Electronics Science and

Technology Co., Ltd.

# **Table of Content**

| Safety Tips                                                        | 2    |
|--------------------------------------------------------------------|------|
| Safety Information                                                 | 2    |
| Statement                                                          | 3    |
| Limited Security and Responsibility Scope                          | 5    |
| Installation and Setup Wizard                                      | 5    |
| 1.1 Packing List                                                   | 6    |
| 1.2 Power Requirement                                              | 6    |
| 1.3 Operating Environment                                          | 6    |
| 1.4 Clearing                                                       | 6    |
| Overview                                                           | 7    |
| 2.1 Introduction                                                   | 7    |
| 2.2 Main Specifications                                            | 7    |
| 2.3 Basic Operation                                                | 8    |
| Starting                                                           | 9    |
| 3.1 Front Panel                                                    | 9    |
| 3.1.1 Front Panel Description                                      | 9    |
| 3.1.2 Key areas                                                    | 10   |
| 3.2 Back Panel                                                     | . 11 |
| 3.3 Bench Operation                                                | 12   |
| 3.4 Powering On/Off                                                | 13   |
| 3.4.1 Powering ON                                                  | 13   |
| 3.4.2 The boot sequence                                            | 13   |
| 3.4.4 Warm-up Time                                                 | 14   |
| 3.6 The binout-export card output ends connection                  | 14   |
| The binout-export card output ends connection                      | 15   |
| 3.7 Modifying the Time/Date                                        | 18   |
| 3.8 How to Change the Measurement Card Speed and Measurement Range | ə in |
| Setting Mode                                                       | 19   |
| 3.8 How to Set the Measurement Channel in Setting Mode             | 22   |
| 3.10 How to Set the Trigger Mode and Binout in Setting Mode        | 24   |
| 3.11 How to Set the Measurement Channel Binout in Setting Mode     | 26   |
| 3.12 How to View the Measurement Card in Setting Mode              | 28   |
| 3.13 How to Clear Memory from the Instrument                       | 30   |
| 3.14 Zero Adjustment                                               | 32   |
| 3.15 Keyboard Lock                                                 | 35   |
| Appendix A Specification                                           | 35   |
| 4.1 Specifications                                                 | 36   |
| High Current Test:                                                 | 36   |
| Sampling rate                                                      | 36   |
| Test current accuracy: 10%                                         | 36   |
| 4.2 General Specification                                          | 36   |
| 4.3 Dimensions                                                     | 37   |

# Limited Security and Responsibility Scope

Hope Electronics Science and Technology Co., Ltd ensure that each HK3563 you purchased is fully qualified in terms of quality and measurement. This guarantee does not include fuses.

Hope Electronics commits that the instrument has no defects in materials and process, such as product quality problems under warranty. If the product is proved to be defective, Hope Electronics will repair or replace it free of charge.

Since the date of delivery, Hope Electronics commits that the product has two years guarantee, while other accessories have one year. Under warranty, any failure of hardware or software of the product will be due to the quality of the product itself. Users provide the product warranty and maintenance card to get free maintenance which provides from the maintenance department or its authorized maintenance agent of Hope Electronics. Any maintenance beyond the warranty period should be at user's own expense.

For free maintenance product, Hope Electronics commits that it would be repaired and returned to customer within five working days on receipt of the equipment unless otherwise specified. Hope Electronics affords the cost of the return transportation.

Any of the following circumstances occurred; Hope Electronics will not repair for free.

- 1) Accidental damage caused by transportation
- 2) Improper installation or instrument failure or damage is caused by non-use work environment
- 3) Artificial damage to the appearance of the products (such as surface scratches, deformation, etc.)
- 4) Unauthorized repair, alteration, replacement of instrument and product has been tearing up the warranty seal
- 5) The fault or damage is caused by irresistible factors (such as lightning strikes)
- 6) Directly or indirectly damage is caused by improper operation of the user

If mismeasurement or immeasurable is caused by the improper operation of the user, but not the problem of the instrument itself, the cost of transit should be paid by user.

## **Installation and Setup Wizard**

| Chapter 1 | Thank you for purchasing our products. Please read this manual before use, and keep it handy for future reference.<br>In this chapter you will learn the following: |
|-----------|----------------------------------------------------------------------------------------------------|
|           | <ul> <li>Primary function packing list</li> <li>Power Requirements</li> </ul>                                                                                       |
|           | I Fuse replacement                                                                                                    |

| I | Operating Environment |
|---|-----------------------|
| I | Cleaning              |

## **1.1 Packing List**

Before initial use of the product, please carefully check it to ensure that there are no damages occurred during shipping. If there are any damages, call your dealer or Hope Electronics representative.

#### Table1-1 Instrument accessories

| NAME                  | AMOUNT | REMARK  |
|-----------------------|--------|---------|
| Instruction manual    | 1      |         |
| Three-core power cord | 1      |         |
| RS232 cable           | 1      | CHT9800 |
| Test Report           | 1      |         |
| Product Certificate   | 1      |         |
| Warranty Certificate  | 1      |         |

## **1.2 Power Requirement**

Only be used in the following power conditions:

Voltage: 85-252 V AC Frequency: 47.2-62.5 Hz

Power: 15VA (max)

|  | <b>Danger</b> : In order to avoid electric shock, please connect the power ground carefully. |
|--|----------------------------------------------------------------------------------------------|
|  | If you have replaced the power cord, make sure that the power cord grounded.                 |

## **1.3 Operating Environment**

CHT3541X must be used under the following conditions: Temperature: 0°C~55°C, Humidity: less than 95%RH at 40 °C

## 1.4 Clearing

In order to prevent risk of electric shock, please unplug the power cord before washing. Please use a clean cloth moistened with water to wipe the device gently. Do not clean the equipment internal.

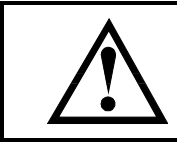

**Warning:** Do not use solvents (alcohol or gasoline, etc.) to clean the instrument.

# <u>Overview</u>

|           | In this chapter, you will learn the following: |
|-----------|------------------------------------------------|
|           | I Introduction                                 |
| Chapter 2 | I Model Description                            |
| •         | Main Specifications                            |
|           | I Main function                                |

## 2.1 Introduction

Thank you for purchasing CHT354X!

The CHT3541X is a band new design multi-channel resistance meter with high precision, wide measurement range and compact plug-in card design. The customer can configure a capture card or alarm card according to the different meets. Each test card can scan and test 8 channels resistance. The CHT3541X adopts high performance ARM microprocessor control design. 48 channels of resistance can be indicated simultaneously in the true-color 4.3 inches LCD display and each channel can set the comparator separately.

The CHT3541X provides DC resistance measurement range of  $300m\Omega \sim 300K\Omega$ , giving a maximum display value of 32000 counts, the fastest speed of 30 meas/sec. Its temperature compensation function can adapt different testing requirements.

The CHT3541X supports MODBUS protocol. Its RS232C and HANDLER interfaces can be used to output GD/NG signal, to improve automatic measurement ability on production line.

CHT3541X has wide application in a variety of high, medium and low value resistors, switch contact resistance, socket contact resistance, relay contact resistance, lead resistance, transformers, inductors, motors, deflection winding resistance riveted metal resistance for cars, ships, planes, PCB line resistance and so on.

## 2.2 Main Specifications

CHT3541X technical specifications include the basic technical indicators and equipment allowable scope of measurement. These specifications have been achieved before delivery.

| Reference: | The whole technical specifications in Appendix A refer to page 29. |
|------------|--------------------------------------------------------------------|
|            |                                                                    |

#### **Resistance measurement**

- Basic resistance accuracy: 0.05%
- I Maximum displayed number: 32,000 count.
- I Seven automatically or manually measurement ranges
- **I** Providing range from  $10\mu\Omega$  to  $320k\Omega$
- I High speed and high precision test, at the test speed of 30 meas/sec, the meter accuracy keeps the accuracy of 0.1% and maximum readings 32,000 count.
- I Four point method measurement
- I Temperature test
  - Temperature test can be carried out by an external resistor Pt
- I Multi trigger Internal trigger, manual trigger, external trigger and remote trigger.
- I All channels display the measurement results simultaneously

## 2.3 Basic Operation

When you use the CHT3541X for the first time, please operate it as the following steps:

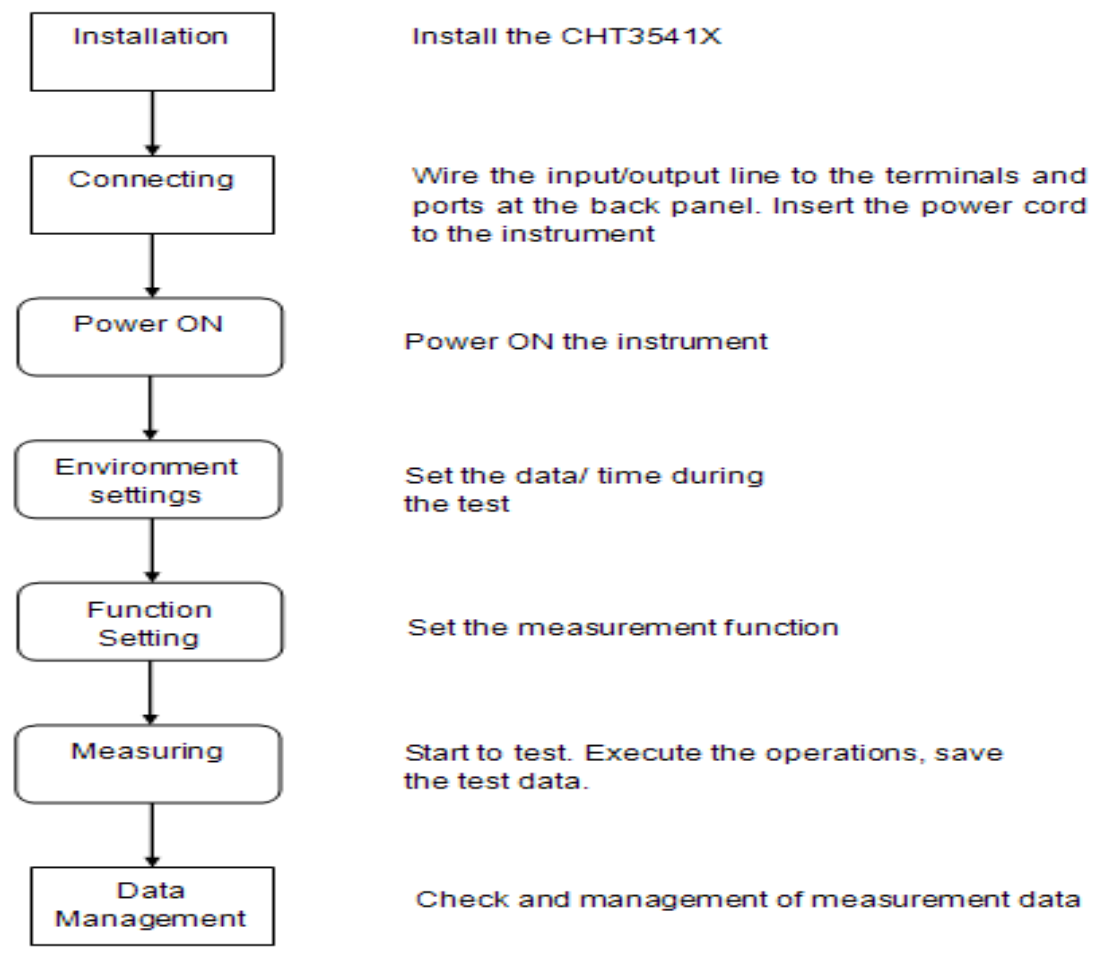

# Starting

|           | In this chapter, you will learn the following:                                                            |         |  |
|-----------|----------------------------------------------------------------------------------------------------|---------|--|
|           | Front panel introduction: keys, VFD and     management terminale                                          |         |  |
|           | <ul> <li>Back panel introduction: power source and<br/>interface</li> </ul>                               |         |  |
|           | I Instrument handle: teach you how to use the<br>handle                                                   |         |  |
| Chapter 3 | I Power to start: including the power on and<br>self-check process, equipment default and<br>warm-up time |         |  |
|           | I Display information: the message encountered<br>on the process of starting and using equipment          | d<br>nt |  |
|           | I Preparation before measurement: how to                                                                  |         |  |
|           | connect to the measurement terminal,                                                                      |         |  |
|           | equipment feature set                                                                                     |         |  |

# 3.1 Front Panel

## 3.1.1 Front Panel Description

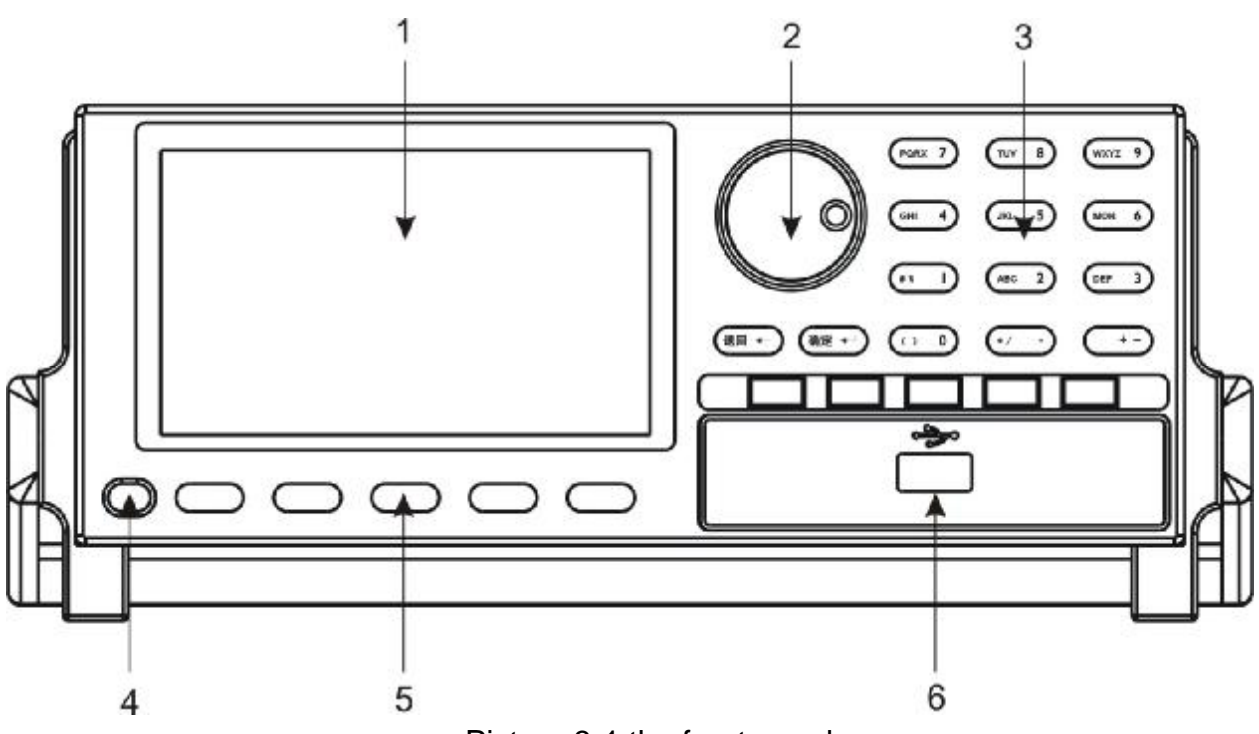

Picture 3-1 the front panel

1: Display window

### 2: Encoder knob

Used to select values

#### 3: Keypad 2

A group of multi-function keys including the main function keys, the second function keys and numeric keys

| Reference: | Details please refer to Section 3.1.2 "key area". |
|------------|---------------------------------------------------|
|------------|---------------------------------------------------|

#### 4: Power switch

Press: Open; Pop: customs.

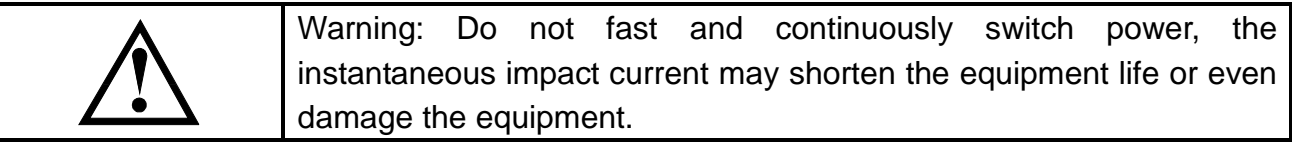

#### 5: Keypad 1

A group of soft keys. Their function is not fixed but has different function in different display page.

| Reference: | Details please refer to Section 3.1.2 "key area". |
|------------|---------------------------------------------------|
|------------|---------------------------------------------------|

#### 6: USB port

Used to save measurement data

#### 3.1.2 Key areas

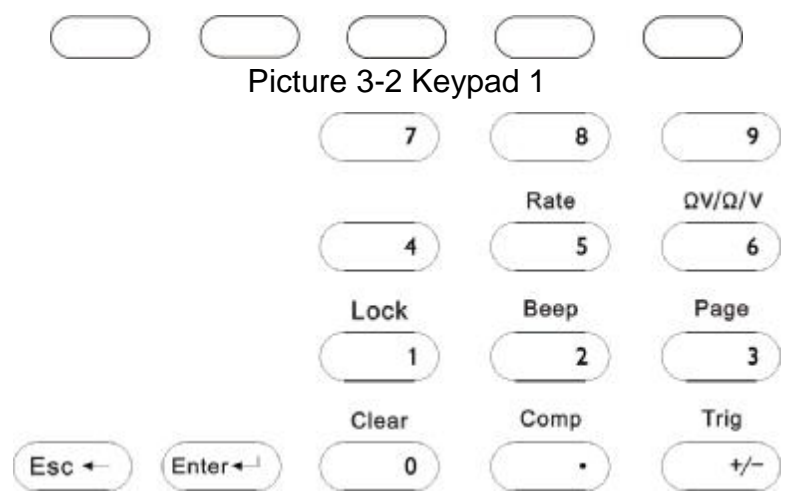

Picture 3-3 Keypad 2

2. Main function keys

Character / numeric keypad: Inputting the character and numbers

**Esc**: return to the previous menu

*Enter:* only valid in setting pages

Used to confirm to selected setup

### 3. Soft key

|       | The keys in keypad 1 area are soft. Their function is not fixed but has  |
|-------|--------------------------------------------------------------------------|
| Note: | different function in different display page. Their specific function is |
|       | accordingly displayed on the soft keys area in the LCD.                  |

#### 4. Numeric keypad

|       | The white number in keys is the numeric keypad                |  |  |  |
|-------|---------------------------------------------------------------|--|--|--|
| Note: | The numeric keypad is used to set the date, time, measurement |  |  |  |
|       | range, input tag, setup information and password etc.         |  |  |  |

## 3.2 Back Panel

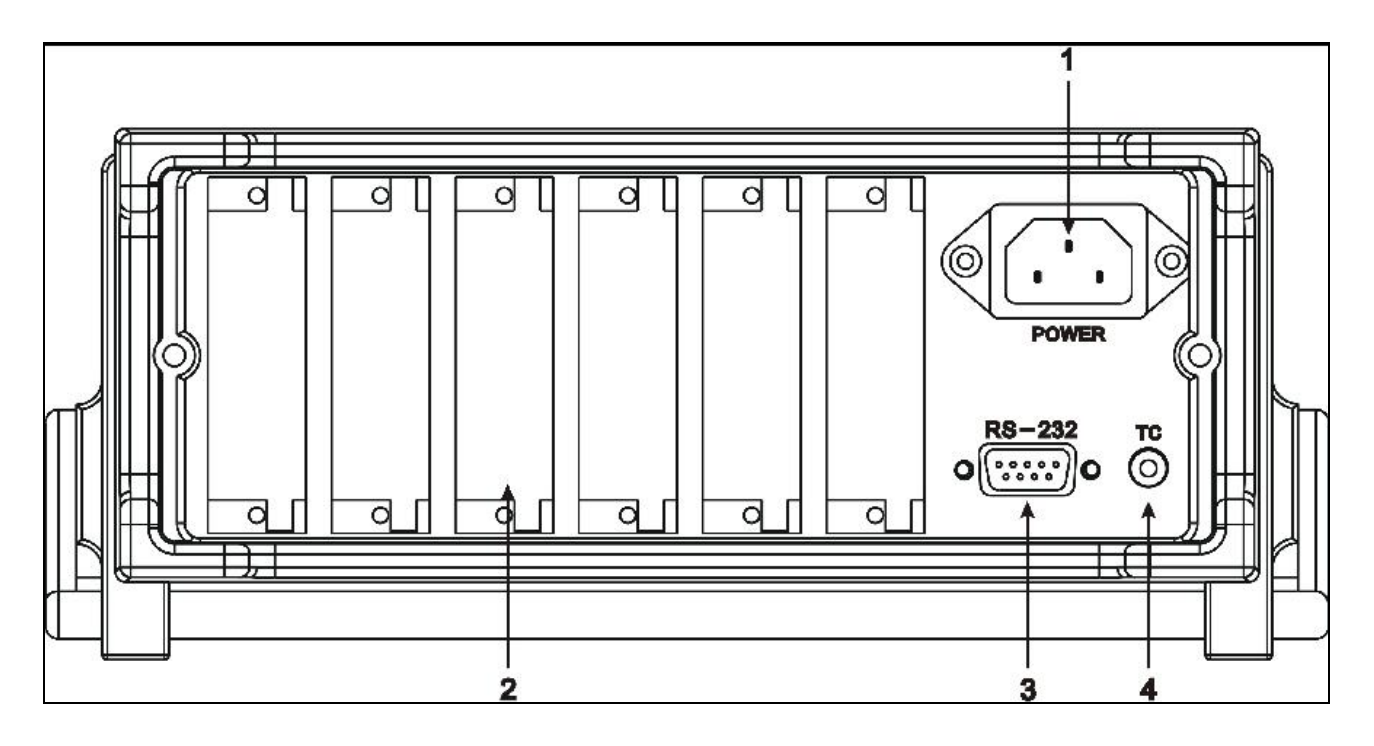

#### Picture 3-5 Keypads

| Button | Name             | Function                                                            |  |  |
|--------|------------------|---------------------------------------------------------------------|--|--|
| 1      | Power socket     | Connect the power cord and GND protection wire.                     |  |  |
|        |                  | The measurement card slot and binout-export port                    |  |  |
| 2      | Card slot        | connect the input signal wire and analog current output wire of the |  |  |
|        |                  | object to be measured                                               |  |  |
|        |                  | Use straight-hole DB-9 cable, communication Shielded cable          |  |  |
| 3      | RS2S2C Interface | The channel address can be set in Remote                            |  |  |

|   |                    | $\begin{array}{c ccccccccccccccccccccccccccccccccccc$ |
|---|--------------------|-------------------------------------------------------|
| 4 | Temperature sensor |                                                       |

# 3.3 Bench Operation

The CHT3541X is provided with a carrying handle. The following pictures show various ways to the use of the handle. The handle may be removed if desired.

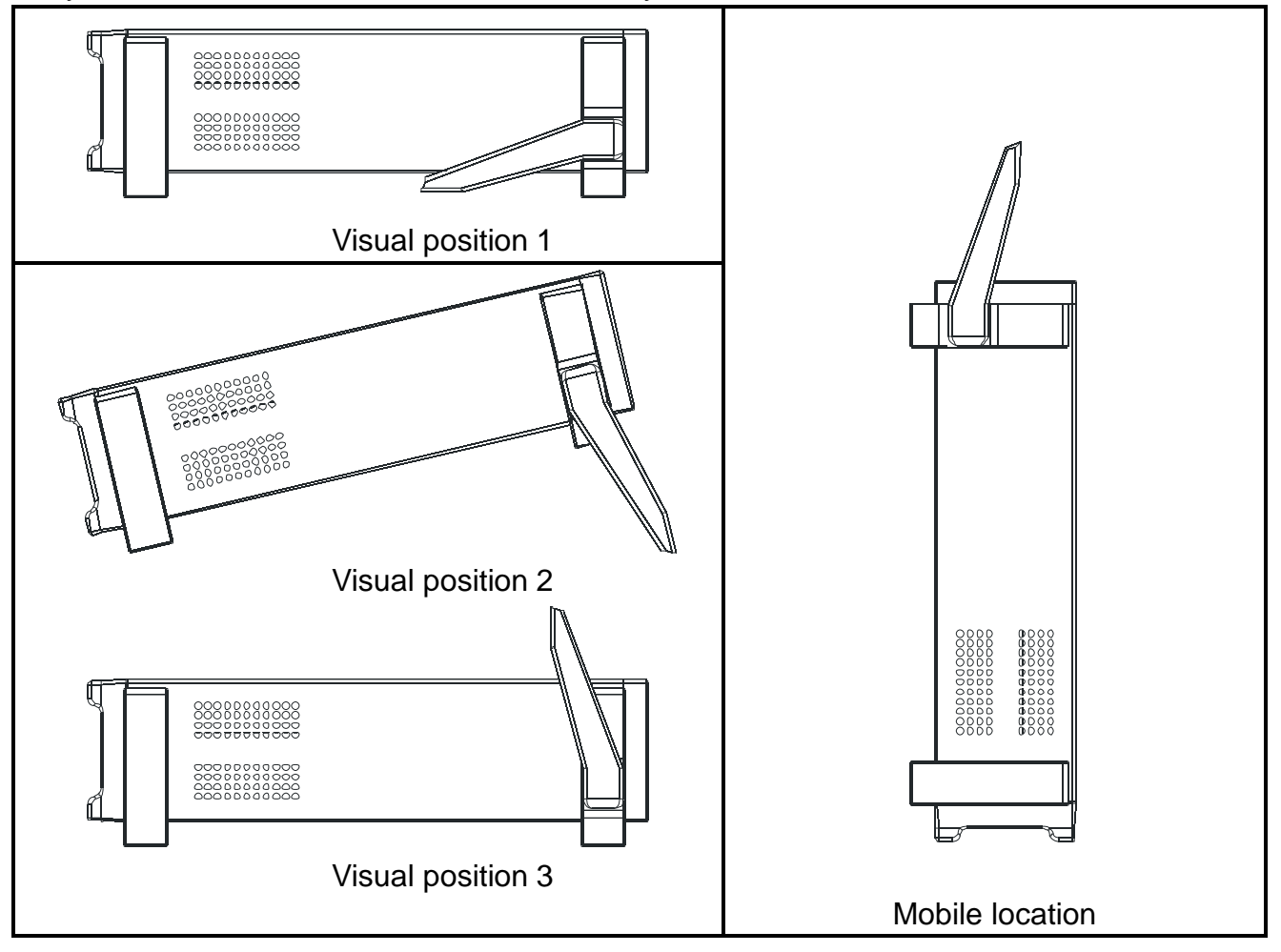

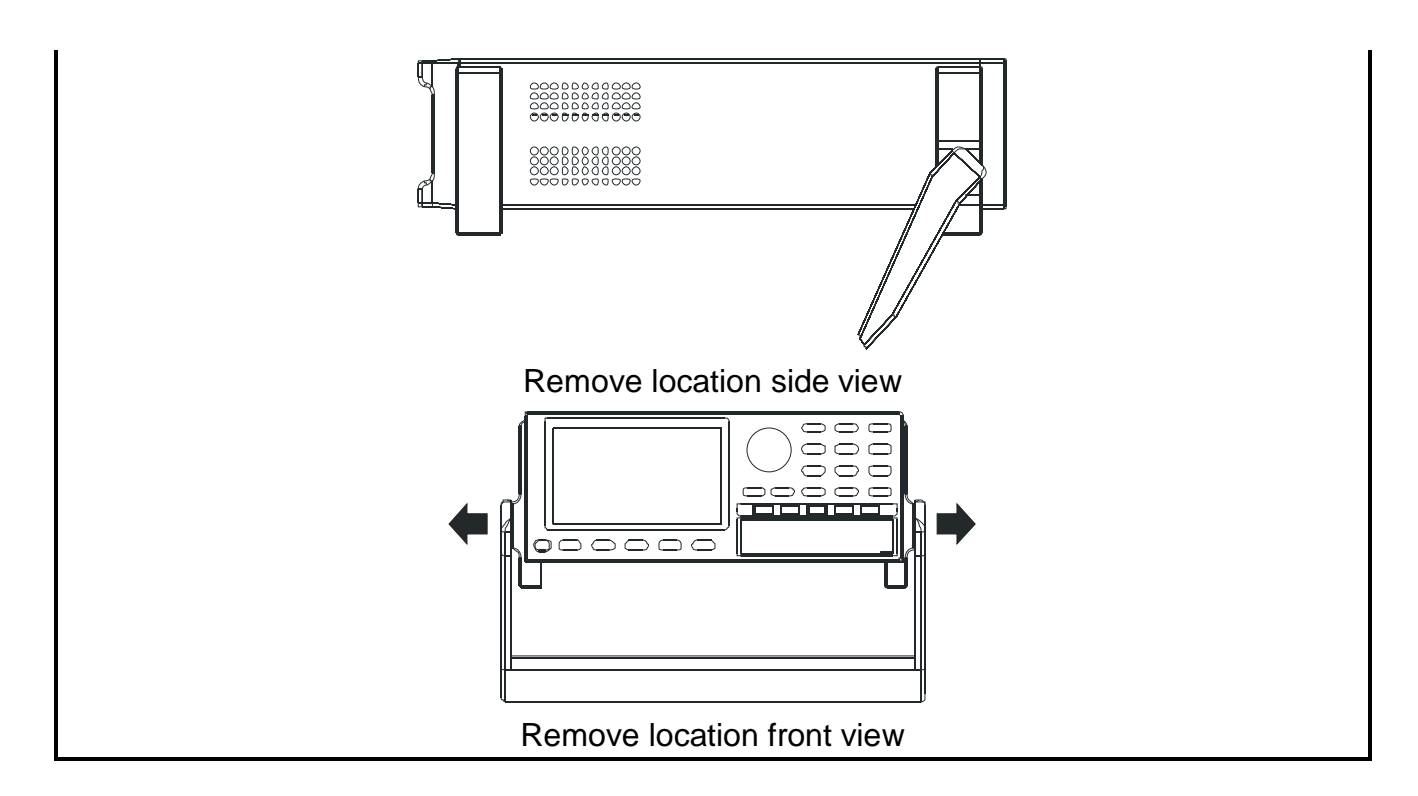

## 3.4 Powering On/Off

## 3.4.1 Powering ON

The key""" on the bottom left side of the panel is the power switch.

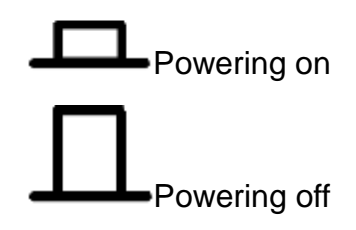

## 3.4.2 The boot sequence

Turn on CHT3541X, a self-test process runs to test devices for errors.

- I You will hear a beep sound after turn on the CHT3541X
- I Equipment self-test.

#### 3.4.3 Default boot

The default value will be loaded in the boot after the instrument complete the self-test. Boot default value is composed of two parts, part of the inherent value of equipment and the value of previous settings.

The inherent value of equipment:

- Range: Automatic
- Remote control: off

Keyboard lock: Off Comparators: Off User clear value: on Trigger Mode: internal.

#### Inherit previous value settings:

Measurement speed Current mode Record number of comparator set the value of comparator Buzzer setting

## 3.4.4 Warm-up Time

In order to reach the specified accuracy, the instrument needs to be preheated at least 15 minutes.

#### 3.5 Connecting the Measuring Card Ends

This description is for measuring the input signal lines connection. Be sure to read this section before connecting the measuring input signal line.

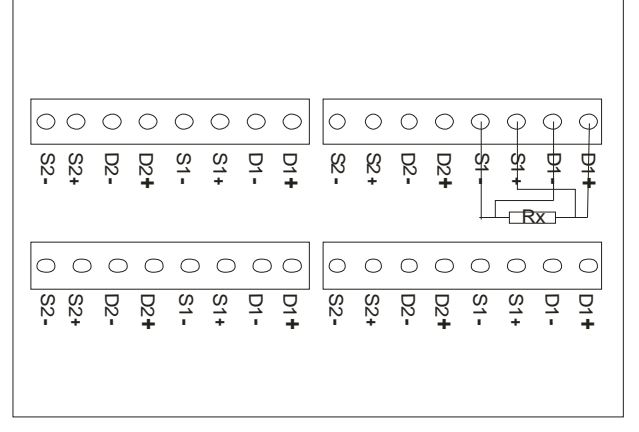

Picture 3-1

Note: Dx+ Dx- Sx+ Sx- means driver+ driver- sampling+ sampling – of the number X channel. Please refer to the above method to connect the device under test.

#### 3.6 The Binout-export Card Output Ends Connection

The description is for binout-export ends connecting.

CHT3541X provides users with a powerful processor interface. The interface includes sorting output, EOC (end of complement), TRIG (external trigger) signal. Through this interface, it is convenient for users to complete the automatic controlling in their system control modules.

#### The binout-export card output ends connection

| Number | Name of test end | Description                                                       |  |
|--------|------------------|-------------------------------------------------------------------|--|
| 1      | CH1              | Sorting output signal from No. 1 channel of No. 1 measuring card  |  |
| 2      | CH2              | Sorting output signal from No. 2 channel of No. 1 measuring card  |  |
| 3      | CH3              | Sorting output signal from No. 3 channel of No. 1 measuring card  |  |
| 4      | CH4              | Sorting output signal from No. 4 channel of No. 1 measuring card  |  |
| 5      | CH5              | Sorting output signal from No. 5 channel of No. 1 measuring card  |  |
| 6      | CH6              | Sorting output signal from No. 6 channel of No. 1 measuring card  |  |
| 7      | CH7              | Sorting output signal from No. 7 channel of No. 1 measuring card  |  |
| 8      | CH8              | Sorting output signal from No. 8 channel of No. 1 measuring card  |  |
| 9      | CH9              | Sorting output signal from No. 9 channel of No. 1 measuring card  |  |
| 10     | CH10             | Sorting output signal from No. 10 channel of No. 1 measuring card |  |
| 11     | CH11             | Sorting output signal from No. 11 channel of No. 1 measuring card |  |
| 12     | CH12             | Sorting output signal from No. 12 channel of No. 1 measuring card |  |
| 13     | CH13             | Sorting output signal from No. 13 channel of No. 1 measuring card |  |
| 14     | CH14             | Sorting output signal from No. 14 channel of No. 1 measuring card |  |
| 15     | CH15             | Sorting output signal from No. 15 channel of No. 1 measuring card |  |
| 16     | CH16             | Sorting output signal from No. 16 channel of No. 1 measuring card |  |
| 17     | CH17             | Sorting output signal from No. 17 channel of No. 1 measuring card |  |
| 18     | CH18             | Sorting output signal from No. 18 channel of No. 1 measuring card |  |
| 19     | CH19             | Sorting output signal from No. 19 channel of No. 1 measuring card |  |
| 20     | CH20             | Sorting output signal from No. 20 channel of No. 1 measuring card |  |
| 21     | CH21             | Sorting output signal from No. 21 channel of No. 1 measuring card |  |
| 22     | CH22             | Sorting output signal from No. 22 channel of No. 1 measuring card |  |
| 23     | CH23             | Sorting output signal from No. 23 channel of No. 1 measuring card |  |
| 24     | CH24             | Sorting output signal from No. 24 channel of No. 1 measuring card |  |
| 25     | CH25             | Sorting output signal from No. 25 channel of No. 1 measuring card |  |
| 26     | CH26             | Sorting output signal from No. 26 channel of No. 1 measuring card |  |
| 27     | CH27             | Sorting output signal from No. 27 channel of No. 1 measuring card |  |
| 28     | CH28             | Sorting output signal from No. 28 channel of No. 1 measuring card |  |
| 29     | CH29             | Sorting output signal from No. 29 channel of No. 1 measuring card |  |
| 30     | CH30             | Sorting output signal from No. 30 channel of No. 1 measuring card |  |
| 31     | CH31             | Sorting output signal from No. 31 channel of No. 1 measuring card |  |

| 32 | CH32  | Sorting output signal from No. 32 channel of No. 1 measuring card                                                                             |  |  |
|----|-------|----------------------------------------------------------------------------------------------------|--|--|
| 33 | CH33  | Sorting output signal from No. 33 channel of No. 1 measuring card                                                                             |  |  |
| 34 | CH34  | Sorting output signal from No. 34 channel of No. 1 measuring card                                                                             |  |  |
| 35 | CH35  | Sorting output signal from No. 35 channel of No. 1 measuring card                                                                             |  |  |
| 36 | CH36  | Sorting output signal from No. 36 channel of No. 1 measuring card                                                                             |  |  |
| 37 | CH37  | Sorting output signal from No. 37 channel of No. 1 measuring card                                                                             |  |  |
| 38 | CH38  | Sorting output signal from No. 38 channel of No. 1 measuring card                                                                             |  |  |
| 39 | CH39  | Sorting output signal from No. 39 channel of No. 1 measuring card                                                                             |  |  |
| 40 | CH40  | Sorting output signal from No. 40 channel of No. 1 measuring card                                                                             |  |  |
| 41 | NC1   | empty/spare end                                                                                                    |  |  |
| 42 | NC2   | empty/spare end                                                                                                    |  |  |
| 43 | NC3   | empty/spare end                                                                                                    |  |  |
| 44 | XTRG  | external trigger (falling edge trigger)                                                                                                    |  |  |
| 45 | XEOC  | EOC-end of complement(After the test is completed, the low voltage le is output)                                                              |  |  |
|    |       | External power supply (5V-24V)                                                                                                    |  |  |
| 46 | X+5V  | (Note: When the external power supply voltage is over 5V, the built-in isolated 5V power supply works when there is no external power supply. |  |  |
| 47 | YOND  | Isolated power output                                                                                                    |  |  |
| 48 | AGIND |                                                                                                    |  |  |

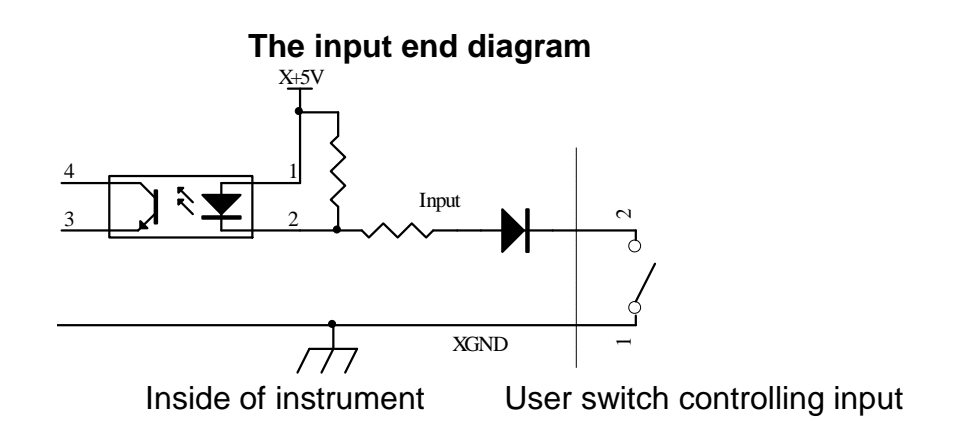

## The output end diagram

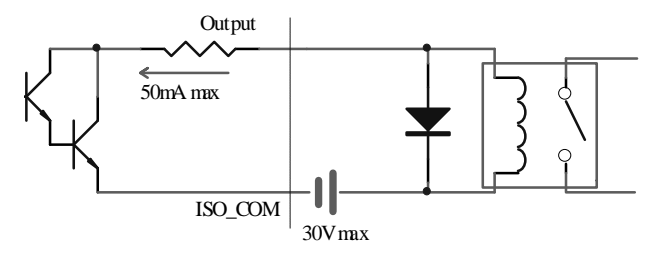

#### Output control relay

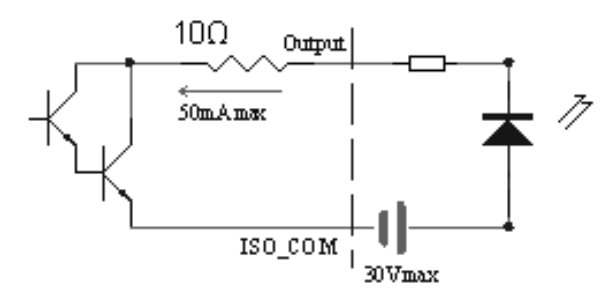

Output driving LED lighten

**Note:** The users need to provide the external power supply. Please refer to the above wiring method.

All the sorting signals can be configured as a NG/GN output. The low-voltage level is effective.

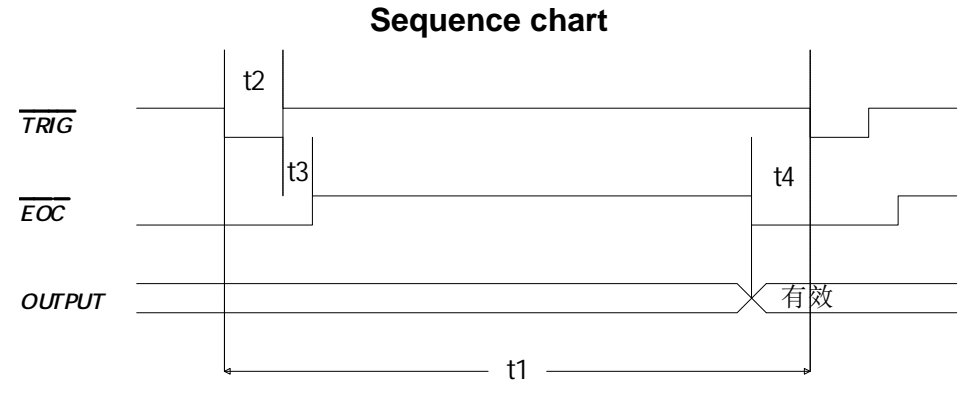

- I t1: the measuring time of the measurement card
- I Measuring time for each card:

FAST speed:30 meas/secMIDDLE speed:18 meas/secSLOW speed:7 meas/sec

**Note:** While several cards measuring at a time, the EOC signal is decided by the slowest measurement speed.

- t2: 1µs falling edge trigger test
- t3: 200µs
- t4: 0μs

# 3.7 Modifying the Time/Date

KEY LOCK

We will take modifying the date as 05/MM/YEAR for example to explain how to modify the pointed.

Step1: In the operation mode window, press any key, you will get following display.

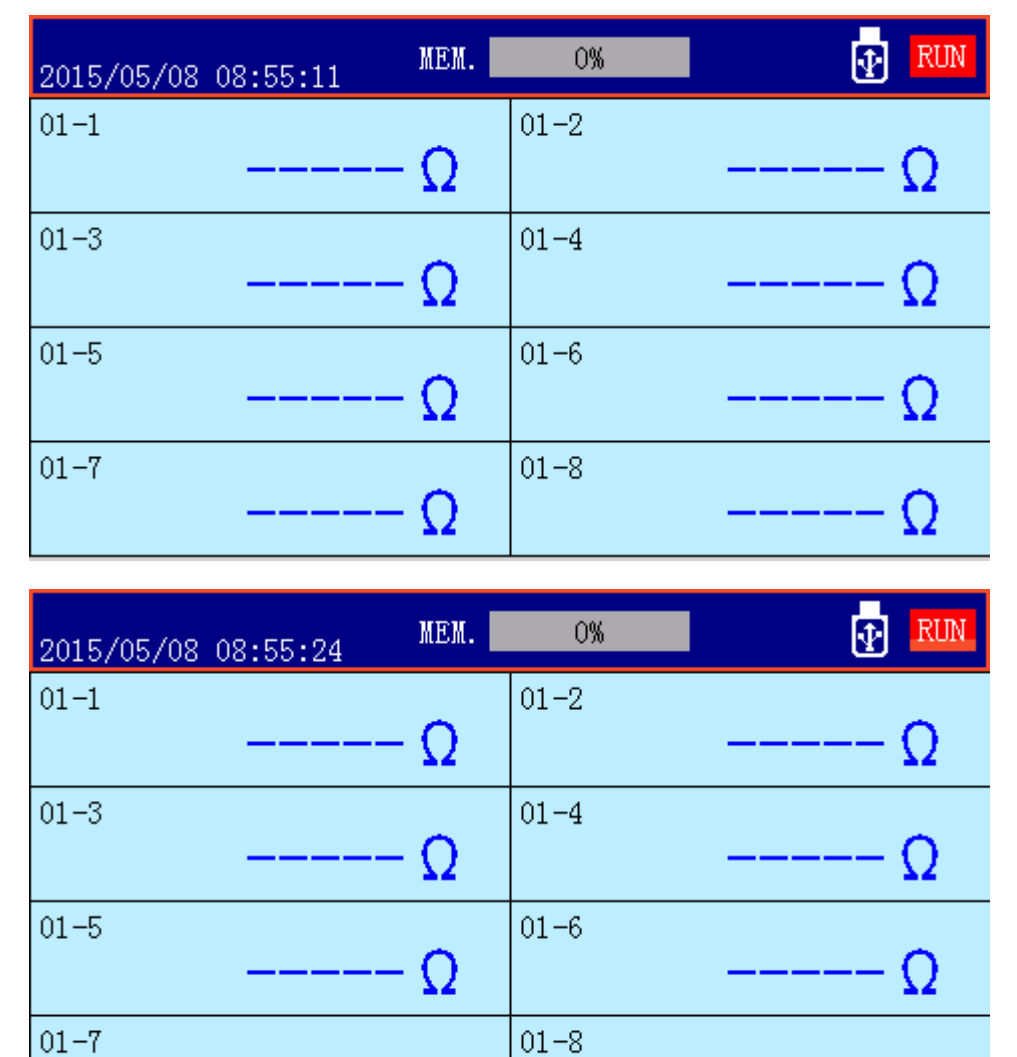

Step2: Press the corresponding key to *MENU* to enter the following window, and then move the cursor to the menu item *DATA/TIME*.

EXPORT

DATA SAVE

 $\frown$ 

NEXT

 $\frown$ 

MENU

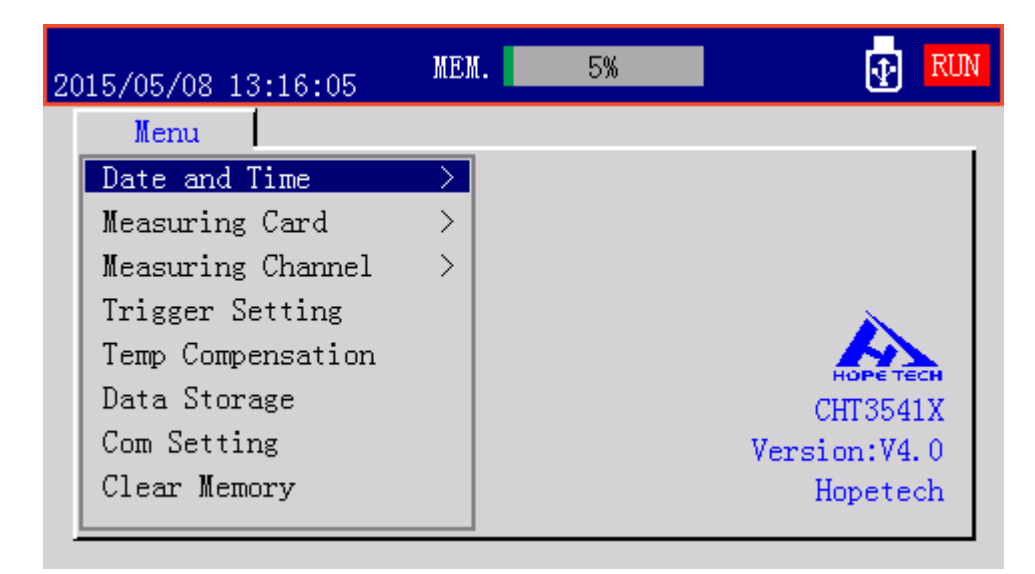

Step3: Press the key *Enter*, the window shows *DATA/TIME* setting.

| 2015/05/08 13:16:15 | ME            | N. 5%             | RUN |
|---------------------|---------------|-------------------|-----|
| Menu                |               |                   |     |
| Date and Time       | $\geq$        | Time Setting      |     |
| Measuring Card      | >             | Time Setting      |     |
| Measuring Channel   | $\rightarrow$ | YY/MM/DD HH:MM:SS |     |
| Trigger Setting     |               | 15/05/08 13:16:17 |     |
| Temp Compensation   |               |                   |     |
| Data Storage        |               | CHT354            | 1X  |
| Com Setting         |               | Version:V4        | . 0 |
| Clear Memory        |               | Hopete            | ch  |
|                     |               |                   |     |

Step4: Set the date at YY/MM/05.

Select your input position by rotating the encoder, and then change the value by the keys character or numeric input.

- I Press the key **ENTER** to determine your input
- I Or press the key ESC to cancel your input

Step5: Press the key **ESC** twice to return the operation window

Step6: operation is over.

## 3.8 How to Change the Measurement Card Speed and Measurement

## Range in Setting Mode

Example: set the measurement range of card 1 as auto range

Step1: Enter the operation mode window

| 2015/05/08 08:55:11 | MEM. | 0%   | 💽 RUN |
|---------------------|------|------|-------|
| 01-1                | Ω    | 01-2 | Ω     |
| 01-3                | Ω    | 01-4 | Ω     |
| 01-5                | Ω    | 01-6 | Ω     |
| 01-7                | Ω    | 01-8 | Ω     |

Step2: press any soft key, at the bottom of LCD will show you the following items, such as *KEY LOCK, MENU, EXPORT, DATA SAVE, NEXT.* 

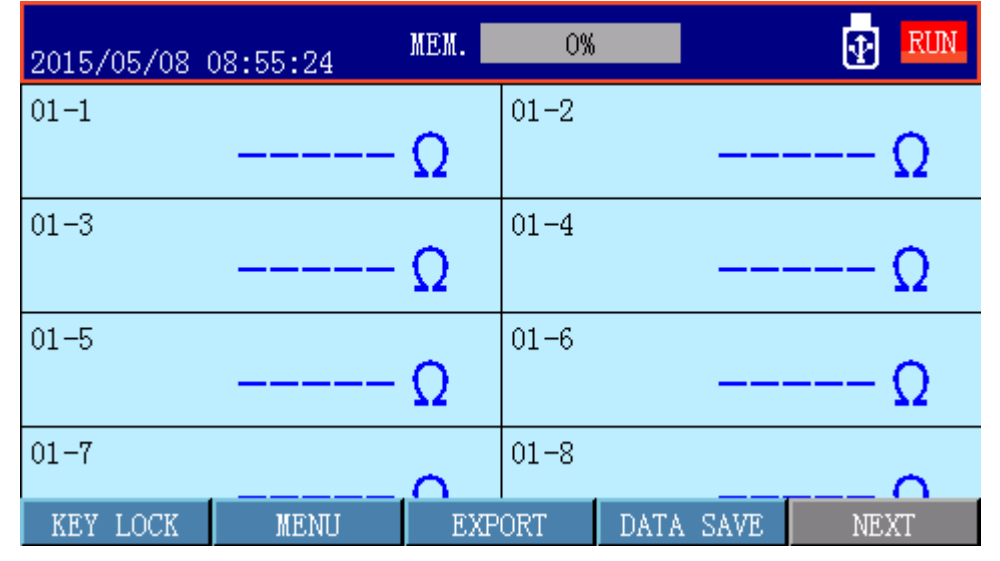

Step3: Press the key of **MENU** to enter the operation window as follows.

| 2015/05/08 13:16:05 | MEM. | 5% | RUN          |
|---------------------|------|----|--------------|
| Menu                |      |    |              |
| Date and Time       | >    |    |              |
| Measuring Card      | >    |    |              |
| Measuring Channel   | >    |    |              |
| Trigger Setting     |      |    | ×            |
| Temp Compensation   |      |    |              |
| Data Storage        |      |    | CHT3541X     |
| Com Setting         |      |    | Version:V4.0 |
| Clear Memory        |      |    | Hopetech     |
|                     |      |    |              |

Step4: Rotating the encoder to select the *Measurement Card,* press the key *ENTER* to go to the following window.

Step5: Rotating the encoder to move the cursor to the menu item Card No. 01

| 2015/05/08 08:56:51                                                   | MEM.   | 0% |  |
|-----------------------------------------------------------------------|--------|----|--|
| Measuring Card>Setting                                                |        |    |  |
| Card No. <mark>01</mark>                                              |        |    |  |
| Setting<br>Rate Fast<br>Range 100kΩ<br>Average 01<br>Scan Delay 0.000 | l<br>s |    |  |
| +1 -1                                                                 |        |    |  |

Step6: Press the soft key +1 once; set the channel number as **02**. The default card number is **01**.

Step7: Rotating the encoder to move the cursor to the menu item **Scan Delay** at the bottom of LCD will show you the following items, such as **FAST, MIDDLE, SLOW.** Press the soft key to select the **SLOW.** 

Measurement speed:

Fast speed: 30 meas/sec

Middle speed: 13 meas/sec

Slow speed: 5 meas/sec

Step8: Rotating the encoder to move the cursor to the menu item **Range**, at the bottom of LCD will show you the following items, such as *Auto, 0, 1, 2, NEXT* Press the soft key to select the *NEXT*, at the bottom of LCD will show you the following items, such as 3,4,5,6, *NEXT*.

Step 9: Press the soft auto key to select range at **AUTO**, or press the numeric key to select manual auto range.

When the range is selected as **AUTO**, CHT3541X will automatically select a proper range according to the following table:

| <br>- 3 | -,            |        |               |
|---------|---------------|--------|---------------|
| Range   | Range         | Rising | Falling range |
| No.     | Range         | Range  | r annig range |
| 0       | 100m $\Omega$ | 320mΩ  | é             |
|         |               | ê      | 280mΩ         |
| 1       | 1Ω            | 3.2Ω   | é             |
|         |               | ê      | 2.8Ω          |
| 2       | 10Ω           | 32Ω    | é             |
|         |               |        |               |

 Table 3-1 Range No, Resistance Range and Range Change Process

| 3 | 100Ω  | ê<br>2200  | 28Ω               |
|---|-------|------------|-------------------|
| 4 | 1kΩ   | ê          | 280Ω              |
| 5 | 10kΩ  | 3.2kΩ<br>ê | <b>é</b><br>2.8kΩ |
|   |       | 32kΩ<br>ê  | <b>é</b><br>28kΩ  |
| 6 | 100kΩ | 320kΩ<br>ê | <b>é</b><br>280kΩ |

Step10: Press the key **ESC** twice to return the operation window

Step11: operation is over.

# 3.8 How to Set the Measurement Channel in Setting Mode

Step1: In the operation mode window, press any key, you will get following display.

| 2015/05/08 | 08:55:11 | MEM. | 0%   |   |
|------------|----------|------|------|---|
| 01-1       |          | - Ω  | 01-2 | Ω |
| 01-3       |          | - Ω  | 01-4 | Ω |
| 01-5       |          | - Ω  | 01-6 | Ω |
| 01-7       |          | - Ω  | 01-8 | Ω |

Step2: press any soft key, at the bottom of LCD will show you the following items, such as *KEY LOCK, MENU, EXPORT, DATA SAVE, NEXT.* 

| 2015/05/08 | 08:55:24 | MEM. | 0%   |         |      | RUN  |
|------------|----------|------|------|---------|------|------|
| 01-1       |          | Ω    | 01-2 | -       |      | - Ω  |
| 01-3       |          | Ω    | 01-4 | -       |      | - Ω  |
| 01-5       |          | Ω    | 01-6 | -       |      | - Ω  |
| 01-7       |          | 0    | 01-8 |         |      |      |
| KEY LOCK   | MENU     | EXP  | ORT  | DATA SA | VE N | VEXT |

Step3: Press the key of *MENU* to enter the operation window of *Measuring Channel*. The cursor locates **Channel Setting**.

| 2015/05/08 08:57:18      | MEM. 0%        |  |
|--------------------------|----------------|--|
| Channel Setting          |                |  |
| Card No. <mark>01</mark> | Channel No. 01 |  |
| On/Off ON                |                |  |
| +1 -1                    |                |  |

Step4: Press the key of *ENTER*, rotating the encoder to select *Channel Setting*, press the key *ENTER* to go to the following window:

| 2015/05/08 08:57:18      | MEM. 0%        |  |
|--------------------------|----------------|--|
| Channel Setting          |                |  |
| Card No. <mark>01</mark> | Channel No. 01 |  |
| On/Off ON                |                |  |
| +1 -1                    |                |  |

Step5: Rotating the encoder to move the cursor to the menu item **Card No.** at the bottom of LCD will show you +1, -1. Press the soft key corresponding to +1 or -1 to select and set the #01 card.

Step6: Rotating the encoder to move the cursor to the menu item **Channel No.** at the bottom of LCD will show you +1, -1. Press the soft key corresponding to +1 or -1 to select the No.01 channel.

Step7: Rotating the encoder to move the cursor to the menu item **Card No.** at the bottom of LCD will show you **OFF**, **ON**. Press the soft key corresponding to **ON** to open # 01 channel of #01 card; Press the soft key corresponding to **OFF** to close # 01 channel of #01 card. Step8: Press the key **ESC**, the window shows the message **'save the setting or not'**, Press the key **ENTER** to save your settings.

Step 9: Press the key **ESC** twice to return the operation window

Step 10: Operation is over.

## 3.10 How to Set the Trigger Mode and Binout in Setting Mode

Step1: Enter the operation mode window

| 2015/05/08 | 08:55:11 | MEM. | 0%   |   |
|------------|----------|------|------|---|
| 01-1       |          | Ω    | 01-2 | Ω |
| 01-3       |          | Ω    | 01-4 | Ω |
| 01-5       |          | Ω    | 01-6 | Ω |
| 01-7       |          | Ω    | 01-8 | Ω |

Step2: press any soft key, at the bottom of LCD will show you the following items in order, *KEY LOCK, MENU, EXPORT, DATA SAVE, NEXT.* 

| 2015/05/08 | 08:55:24 | MEM. | 0%   |      |      |      |
|------------|----------|------|------|------|------|------|
| 01-1       |          | Ω    | 01-2 |      |      | Ω    |
| 01-3       |          | Ω    | 01-4 |      |      | Ω    |
| 01-5       |          | Ω    | 01-6 |      |      | Ω    |
| 01-7       |          | 0    | 01-8 |      |      | 0    |
| KEY LOCK   | MENU     | EXP  | ORT  | DATA | SAVE | NEXT |

Step3: Press the key of *MENU* to go to the item *Trigger Setting*.

| 2015/05/08 13:16:05 | MEM           | . 5% |              |
|---------------------|---------------|------|--------------|
| Menu                |               |      |              |
| Date and Time       | $\rightarrow$ |      |              |
| Measuring Card      | $\rightarrow$ |      |              |
| Measuring Channel   | $\rightarrow$ |      |              |
| Trigger Setting     |               |      | × 1          |
| Temp Compensation   |               |      |              |
| Data Storage        |               |      | CHT3541X     |
| Com Setting         |               |      | Version:V4.0 |
| Clear Memory        |               |      | Hopetech     |
|                     |               |      |              |

Step4: Press key **ENTER** to get the **MEAS Setting** window, as shown below:

| 2015/05/08                    | 08:57:45                                     | MEM.      | 0%                                | Ð            | RUN |
|-------------------------------|----------------------------------------------|-----------|-----------------------------------|--------------|-----|
| MEAS Settin                   | ng                                           |           |                                   |              |     |
| - Trigg<br>Trigger<br>Trigger | er<br>Source <mark>AUTO</mark><br>Delay 0.00 | )<br>)0 s | — Output<br>Relay Out<br>Beep Out | PASS<br>PASS |     |
| Digit                         | p5                                           |           | — Mode<br>MEAS Mode               | PAR          |     |
| AUTO                          | MAN                                          | EXT       | BU                                | S            |     |

Step 5: Rotating the encoder to move the cursor to the menu item *Trigger source*, at the bottom of LCD will show you the following items in order, *AUTO*, *MAN EXT*, and *BUS*.

- I Press the soft key corresponding to **AUTO** to select auto trigger mode.
- I Press the soft key corresponding to **MAN** to select manual trigger mode. In this mode, each time you press the soft key **MAN**, the instrument gets triggered once.
- I Press the corresponding key to set the meter in external trigger mode. In this mode, a new measurement will be excuted when the falling edge signal is applying to the trigge r port of the binout card.
- I Press the soft key corresponding to **BUS** to select bus trigger mode. In bus trigger mode, you need to send the specific command to get the bus trigger.

Step6: Rotating the encoder to move the cursor to the menu item *Binout*, at the bottom will show you the following items *Good*, *No good*.

- Press the soft key corresponding to *Good* to binout the pass signal.
- I Press the soft key corresponding to **No good** to binout the failed signal.

## 3.11 How to Set the Measurement Channel Binout in Setting Mode

Step1: Enter the operation mode window

| 2015/05/08 08:55:11 | MEM. | 0%   |   |
|---------------------|------|------|---|
| 01-1                | Ω    | 01-2 | Ω |
| 01-3                | Ω    | 01-4 | Ω |
| 01-5                | Ω    | 01-6 | Ω |
| 01-7                | Ω    | 01-8 | Ω |

Step2: press any soft key, at the bottom of LCD will show you the following items in order, *KEY LOCK, MENU, EXPORT, DATA SAVE, NEXT.* 

| 2015/05/08 | 08:55:24 | MEM. | 0%   |           |      |
|------------|----------|------|------|-----------|------|
| 01-1       |          | Ω    | 01-2 |           | Ω    |
| 01-3       |          | Ω    | 01-4 |           | Ω    |
| 01-5       |          | Ω    | 01-6 |           | Ω    |
| 01-7       |          | 0    | 01-8 |           | 0    |
| KEY LOCK   | MENU     | EXP  | ORT  | DATA SAVE | NEXT |

Step3: Press the key of **MENU**, rotating the encoder to move the cursor to the menu item to select the operation window of **Measurement Channel**.

| 20 | 15/05/08 13:16:05 | MEN           | ι. | 5% |              |
|----|-------------------|---------------|----|----|--------------|
| [  | Menu              |               |    |    |              |
|    | Date and Time     | $\rightarrow$ |    |    |              |
|    | Measuring Card    | >             |    |    |              |
|    | Measuring Channel | >             |    |    |              |
|    | Trigger Setting   |               |    |    | × 1          |
|    | Temp Compensation |               |    |    |              |
|    | Data Storage      |               |    |    | CHT3541X     |
|    | Com Setting       |               |    |    | Version:V4.0 |
|    | Clear Memory      |               |    |    | Hopetech     |
|    |                   |               |    |    |              |

Step4: Press the key **ENTER** to go to the **Alarm** window.

| 2015/05/08 08:57:33              | MEM.                 | 0%                     | 💽 RUN |
|----------------------------------|----------------------|------------------------|-------|
| Alarm                            |                      |                        |       |
| Card No. <mark>01</mark>         | Channel              | l No. 01               |       |
| Alarm —<br>On/Off Lower<br>ON 10 | <u>Limit</u><br>0.00 | Upper Limit<br>100.00k |       |
| +1 -1                            |                      |                        |       |

Step5: Rotating the encoder to move the cursor to the menu item Card No. at the bottom of

LCD will show you +1, -1. Press the soft key corresponding to +1 or -1 to select and set the #01 card.

Step6: Rotating the encoder to move the cursor to the menu item **Channel No.** at the bottom of LCD will show you +1, -1. Press the soft key corresponding to +1 or -1 to select the No. 01 channel.

Step7: Rotating the encoder to move the cursor to the menu item **Card No.** at the bottom of LCD will show you **OFF, ON.** Press the soft key corresponding to **ON** to open # 01 channel of #01 card; Press the soft key corresponding to **OFF** to close # 01 channel of #01 card.

Step 8: Rotating the encoder to move the cursor to the menu item *Lower Limit*. At the bottom of LCD will show you the input box. Press the soft key to input the lower limit value as desired. Presses the key *ENTER* to save the input value.

Rotating the encoder to move the cursor to the menu item *Upper Limit*, at the bottom of LCD will show you the input box. Press the soft key to input the upper limit value as desired. Presses the key *ENTER* to save the input value.

After open the binout-export switch, the current measurement value will be compared with the set upper limit value and lower limit value separately.

#### Binout-export process:

Lower limit value < Current measurement value < Upper limit value

Good product, the measurement data shows normally, the test product is good.

Current measurement value  $\leq$  Lower limit value **No good product,** the measurement data indicates in red, the test product is failed.

Current measurement value  $v \ge Upper$  limit value

No good product, the measurement data indicates in red, the test product is failed.

Step 9: Press the key **ESC**, the window show message '*save the settings or not*', press the key **ENTER** to save the settings.

Step 10: Press the key **ESC** twice to return the operation window

Step 11: Operation is over.

## 3.12 How to View the Measurement Card in Setting Mode

The following example describes how to view the measurement card in setting mode.

Step1: Enter the operation mode window.

| 2015/05/08 08:55:11 | NEM. | 0%   | 💀 RUN |
|---------------------|------|------|-------|
| 01-1                | Ω    | 01-2 | Ω     |
| 01-3                | Ω    | 01-4 | Ω     |
| 01-5                | Ω    | 01-6 | Ω     |
| 01-7                | Ω    | 01-8 | Ω     |

Step2: Press any soft key, the bottom of LCD will show you the following items, such as *KEY LOCK, MENU, EXPORT, DATA SAVE, NEXT.* 

| 2015/05/08 | 08:55:24 | MEM. | 0%   |        |     |      |
|------------|----------|------|------|--------|-----|------|
| 01-1       |          | Ω    | 01-2 |        |     | Ω    |
| 01-3       |          | Ω    | 01-4 |        |     | Ω    |
| 01-5       |          | Ω    | 01-6 |        |     | Ω    |
| 01-7       |          | 0    | 01-8 | -      |     | 0    |
| KEY LOCK   | MENU     | EXF  | ORT  | DATA S | AVE | NEXT |

Step3: Press the soft key of *MENU*, rotating the encoder to the item *Measuring Card*.

| 20 | 015/05/08 13:16:05 | MEN           | K. | 5% | RUN          |
|----|--------------------|---------------|----|----|--------------|
|    | Menu               |               |    |    |              |
|    | Date and Time      | $\rightarrow$ |    |    |              |
|    | Measuring Card     | >             |    |    |              |
|    | Measuring Channel  | >             |    |    |              |
|    | Trigger Setting    |               |    |    |              |
|    | Temp Compensation  |               |    |    | HURS TECH    |
|    | Data Storage       |               |    |    | CHT3541X     |
|    | Com Setting        |               |    |    | Version:V4.0 |
|    | Clear Memory       |               |    |    | Hopetech     |
|    |                    |               |    |    |              |

Step4: Press the key **ENTER** to go to the **Measuring Card>Info** window. You can view the measuring card type, number, physical address and connection status, as shown below.

| easuring Ca     | ard>Info |         |       |  |
|-----------------|----------|---------|-------|--|
| Туре            | Card No. | Address | State |  |
| Measuring Alarm | 01       | 1       | Link  |  |
|                 |          |         |       |  |
|                 |          |         |       |  |
|                 |          |         |       |  |
|                 |          |         |       |  |
|                 |          |         |       |  |
|                 |          |         |       |  |

| Noto: | If the connection state is OFF. Turn off the instrument and check to ensure the |
|-------|---------------------------------------------------------------------------------|
| Note. | measuring card is plugged in the device, and then reboot the instrument.        |

Step5: Press the key **ESC** to back to the operation mode window of **MENU**.

Step6: Press the key **ESC** twice to back to the operation mode window. Now you've viewed

the measurement card in setting mode.

## **3.13 How to Clear Memory from the Instrument**

The following example describes how to clear memory from the instrument step by step.

Step1: Enter the operation mode window.

| 2015/05/08 08:55:11 | MEM. | 0%   | 💀 RUN |
|---------------------|------|------|-------|
| 01-1                | Ω    | 01-2 | Ω     |
| 01-3                | Ω    | 01-4 | Ω     |
| 01-5                | Ω    | 01-6 | Ω     |
| 01-7                | Ω    | 01-8 | Ω     |

Step2 press any soft key; at the bottom of LCD will show you the following items, such as *KEY LOCK, MENU, EXPORT, DATA SAVE, NEXT.* 

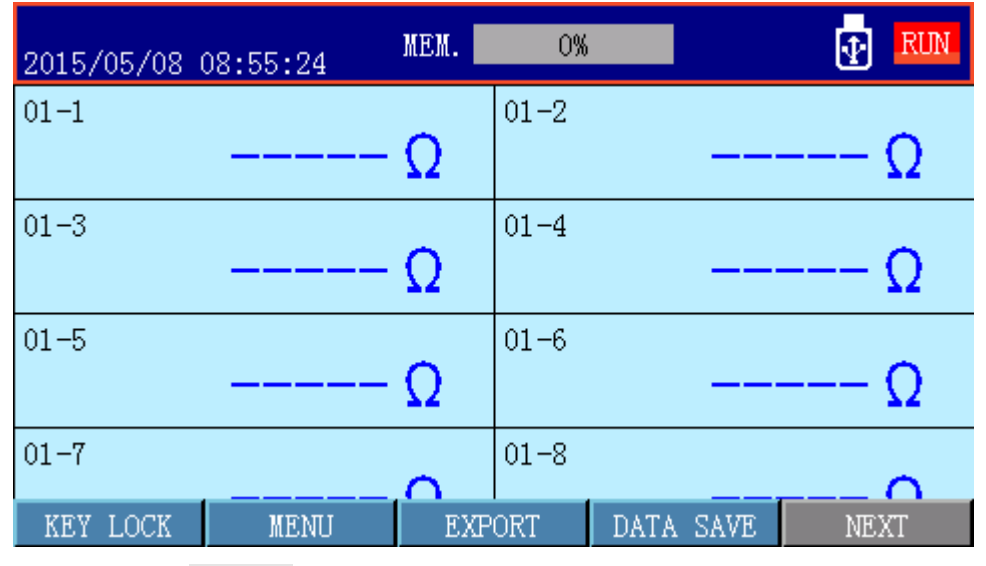

Step3: Press the key of MENU, rotating the encoder to the item Clear Memory.

| 20 | 015/05/08 13:16:05 | MEI           | <b>K.</b> | 5% | RUN          |
|----|--------------------|---------------|-----------|----|--------------|
|    | Menu               |               |           |    |              |
|    | Date and Time      | $\rightarrow$ |           |    |              |
|    | Measuring Card     | >             |           |    |              |
|    | Measuring Channel  | >             |           |    |              |
|    | Trigger Setting    |               |           |    | × 1          |
|    | Temp Compensation  |               |           |    | HORE TECH    |
|    | Data Storage       |               |           |    | CHT3541X     |
|    | Com Setting        |               |           |    | Version:V4.0 |
|    | Clear Memory       |               |           |    | Hopetech     |
|    |                    |               |           |    |              |

Step4: Press the key **ENTER** to clear the data in the memory from the instrument.

| 2015/05/08 13:16:32 | MEM. 5%         | 💽 RUN      |
|---------------------|-----------------|------------|
| Menu                |                 |            |
| Date and Time       | >               |            |
| Measuring Card      | >               |            |
| Measuring Channel   | >               |            |
| Trigger Setting     |                 | - <u> </u> |
| Temp Compensation   | Clear Memory    |            |
| Data Storage        | Are you sure to | CHT3541X   |
| Com Setting         | clear memory?   | rsion:V4.0 |
| Clear Memory        | ENTER           | Hopetech   |
|                     |                 |            |

## 3.14 Zero Adjustment

The following steps show how to do the zero adjustment.

Step1: Enter the operation mode window.

| 2015/05/08 | 08:55:11 | MEM. | 0%   |   |
|------------|----------|------|------|---|
| 01-1       |          | Ω    | 01-2 | Ω |
| 01-3       |          | Ω    | 01-4 | Ω |
| 01-5       |          | Ω    | 01-6 | Ω |
| 01-7       |          | Ω    | 01-8 | Ω |

Step2 press any soft key; at the bottom of LCD will show you the following items, such as *KEY LOCK, MENU, EXPORT, DATA SAVE, NEXT.* 

| 2015/05/08 | 08:55:24 | MEM. | 0%   |           |      |
|------------|----------|------|------|-----------|------|
| 01-1       |          | Ω    | 01-2 |           | Ω    |
| 01-3       |          | Ω    | 01-4 |           | Ω    |
| 01-5       |          | Ω    | 01-6 |           | Ω    |
| 01-7       |          | 0    | 01-8 |           | 0    |
| KEY LOCK   | MENU     | EXP  | ORT  | DATA SAVE | NEXT |

Step3: Press the soft key corresponding to **NEXT**, the bottom of LCD will show you the following items, such as **BEEPER**, **ZERO**, **NEXT**. Press the key **ZERO**, as shown below

| GROUP01<br>2012/12/06 09:04:25  内存 | 0% RUN                           |
|------------------------------------|----------------------------------|
| <sup>01-1</sup> 100. 00k Ω         | <sup>01-2</sup> <b>99. 90m Ω</b> |
| 01-3 用户清零<br>                      | 01                               |
| 01-7                               | 01-8                             |

For accurate measurements, zero-adjustment needs to be performed before measurement.

Rotate the encoder to select the card need to be cleared. For example: to clear #01 card, Please make the #01 channel of 01# card shorted-connected its test clip. Connecting the leads is as below.

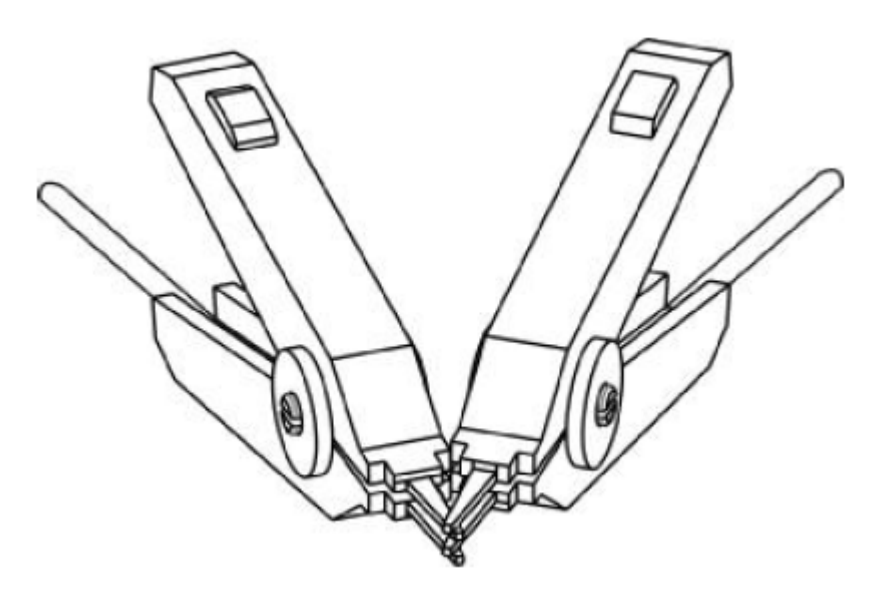

Pic. 4-6 Correct connection

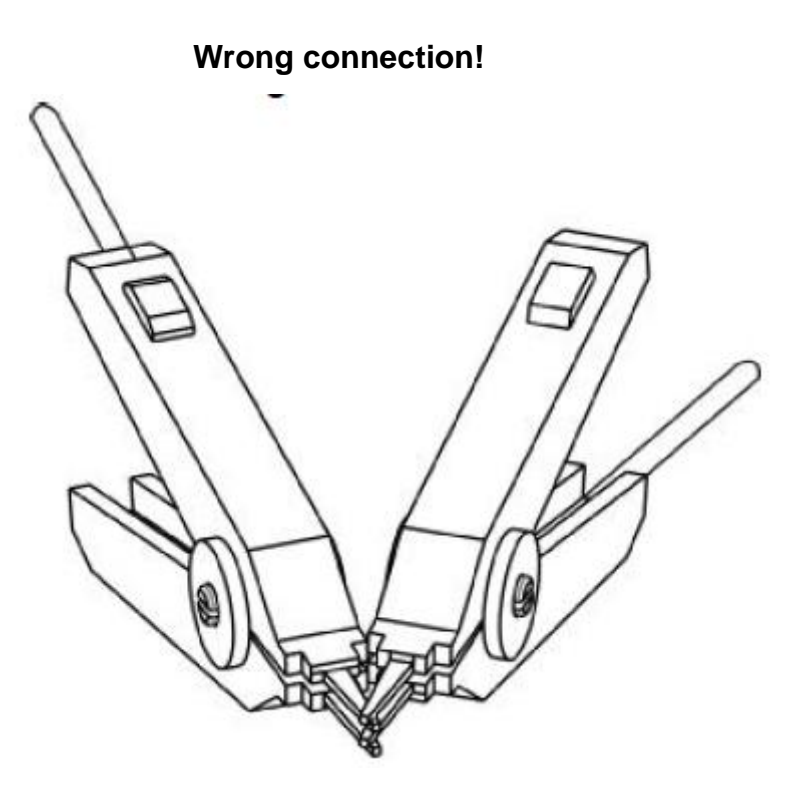

Pic. 4-7 Wrong connection

5. Click the key *Enter* to start zero-adjust. In the automatic measurement mode, the instrument will do zero-adjust for all measurement ranges. In manual mode, the instrument only does zero-adjust for current mode.

After zero-adjust is completed, the data will be stored in nonvolatile memory.

6. After zero-adjustment, the instrument returns to the measurement mode automatically.

# 3.15 Keyboard Lock

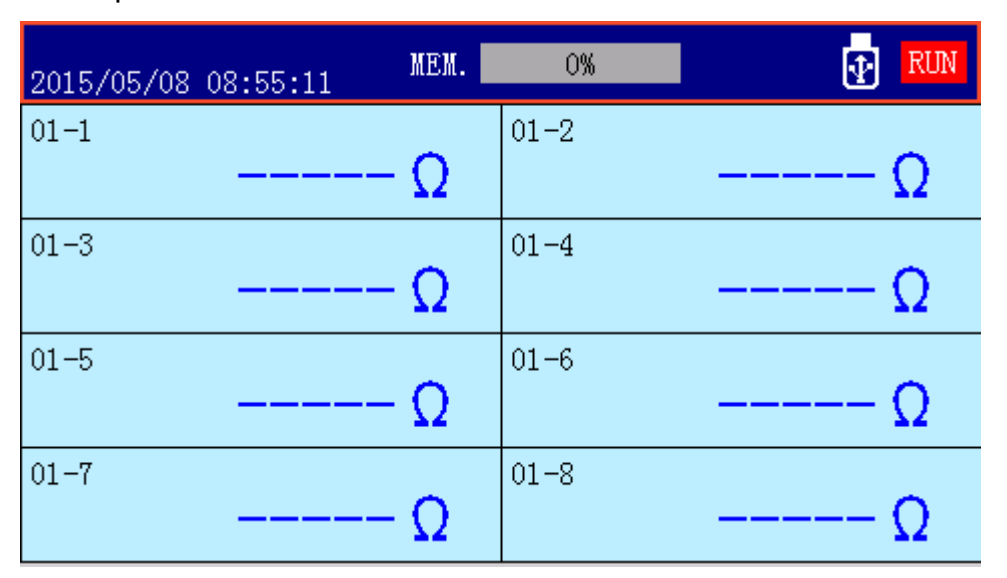

Step1: Enter the operation mode window.

Step2: Press any soft key, the bottom of LCD will show you the following items, such as *KEY LOCK, MENU, EXPORT, DATA SAVE, NEXT.* 

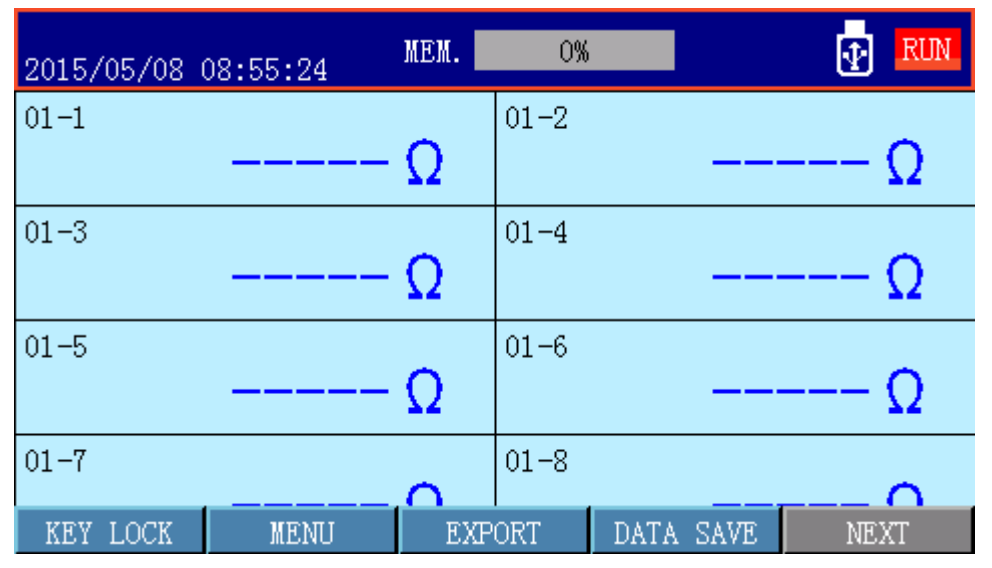

Step3: Press the soft key corresponding to *KEY LOCK* to lock the keyboard, press the key *ENTER* to unlock the keyboard

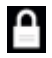

Instructing keyboard has been locked.

# **Appendix A Specification**

|           | Appendix A, you will learn the following: |  |  |  |  |
|-----------|-------------------------------------------|--|--|--|--|
| Chapter 1 | I Specifications                          |  |  |  |  |
| Chapter 4 | I General specifications                  |  |  |  |  |
|           | I Dimensions                              |  |  |  |  |

## 4.1 Specifications

The following data was obtained under the following conditions: Temperature condition: 23 °C ± 5 °C Humidity condition: 80% R.H. Zero-adjustment: Zeroed before measurement Warm-up time: > 15 minutes Calibration Time: 1 year

## High Current Test:

#### Sampling rate

Fast-speed: about 30 times / sec Middle-speed: about 13 times / sec Slow-speed: 5 times / sec

Test current accuracy: 10%

| Max.<br>reading |          | Resolu<br>tion |               | Measured<br>current | Open circuit voltage<br>between the test<br>terminals |
|-----------------|----------|----------------|---------------|---------------------|-------------------------------------------------------|
| 300mΩ           | 300.00mΩ | 10μΩ           | 0.05%±5 count | 100mA               | <4V                                                   |
| 3Ω              | 3.0000Ω  | 100μΩ          | 0.05%±3 count | 100mA               | <4V                                                   |
| 30Ω             | 30.000Ω  | 1mΩ            | 0.05%±3 count | 10mA                | <4V                                                   |
| 300Ω            | 300.00Ω  | 10mΩ           | 0.05%±3 count | 1mA                 | <4V                                                   |
| 3kΩ             | 3.000kΩ  | 100mΩ          | 0.05%±3 count | 1mA                 | <4V                                                   |
| 30kΩ            | 30.000kΩ | 1Ω             | 0.05%±3 count | 100uA               | <4V                                                   |
| 300kΩ           | 300.00kΩ | 10Ω            | 0.05%±3 count | 10uA                | <4V                                                   |

## **4.2General Specification**

| Screen:                | TFT, the screen size: 98mmx55mm.                                |
|------------------------|-----------------------------------------------------------------|
| Display parameters     | Multi-channel resistance                                        |
| Maximum readings       | Resistance 32000                                                |
| Display and resolution | 0.01mΩ ~ 320KΩ,0.1μΩ                                            |
| Measurement signal     | 0~6 range constant current test, 7 ranges constant voltage test |

| Trigger                  | Internal, manual, external, remote trigger.                                                                       |  |  |  |  |
|--------------------------|----------------------------------------------------------------------------------------------------|--|--|--|--|
| Range                    | Automatic and manual.                                                                                             |  |  |  |  |
| Zero-adjustment          | Short-circuit clear.                                                                                              |  |  |  |  |
| Measurement point        | 4-terminals.                                                                                                    |  |  |  |  |
| Intorface                | RS232/RS485(Communication) interface                                                                              |  |  |  |  |
| Intenace                 | Processor (Handler) interface                                                                                     |  |  |  |  |
| Programming<br>languages | SCPI                                                                                                    |  |  |  |  |
| Menu languages           | Chinese / English                                                                                                 |  |  |  |  |
|                          | Indicators: temperature 15 °C ~35 °C, Humidity <80% RH                                                            |  |  |  |  |
| Environment              | Operation: Temperature 10 °C ~ 40 °C, Humidity 10 ~ 90% RH                                                        |  |  |  |  |
|                          | Storage: Temperature 0 °C ~ 50 °C, Humidity 10 ~ 90% RH                                                           |  |  |  |  |
| Power supply             | 85V ~ 260VAC 48.5Hz ~ 52.5Hz                                                                                      |  |  |  |  |
| Power                    | 15VA maximum                                                                                                    |  |  |  |  |
| Weight                   | 3.5kg approx.                                                                                                    |  |  |  |  |
| Accessories              | Manual, CHT9700 temperature probe, CHT9800 communications cable, AC power cord, warranty certificate, test report |  |  |  |  |

# 4.3 Dimensions

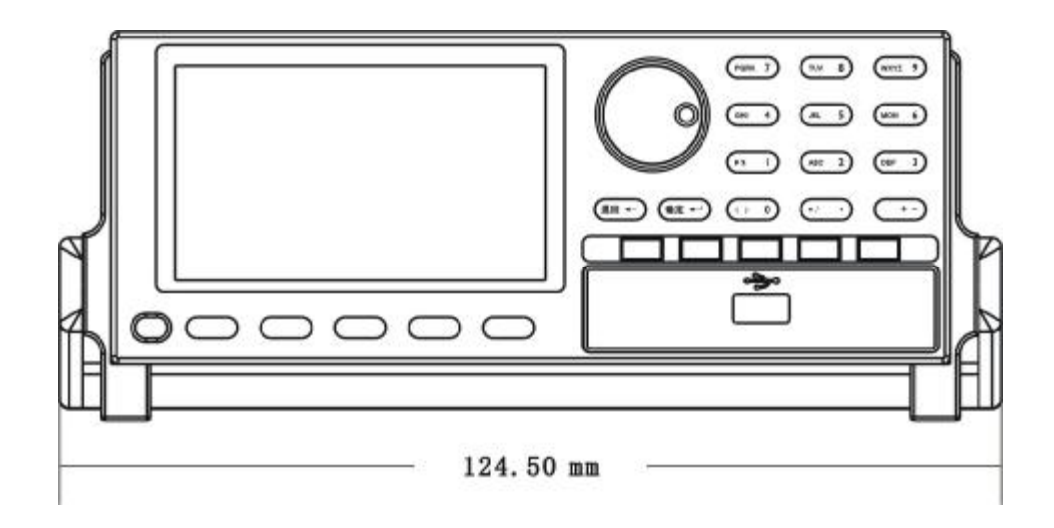

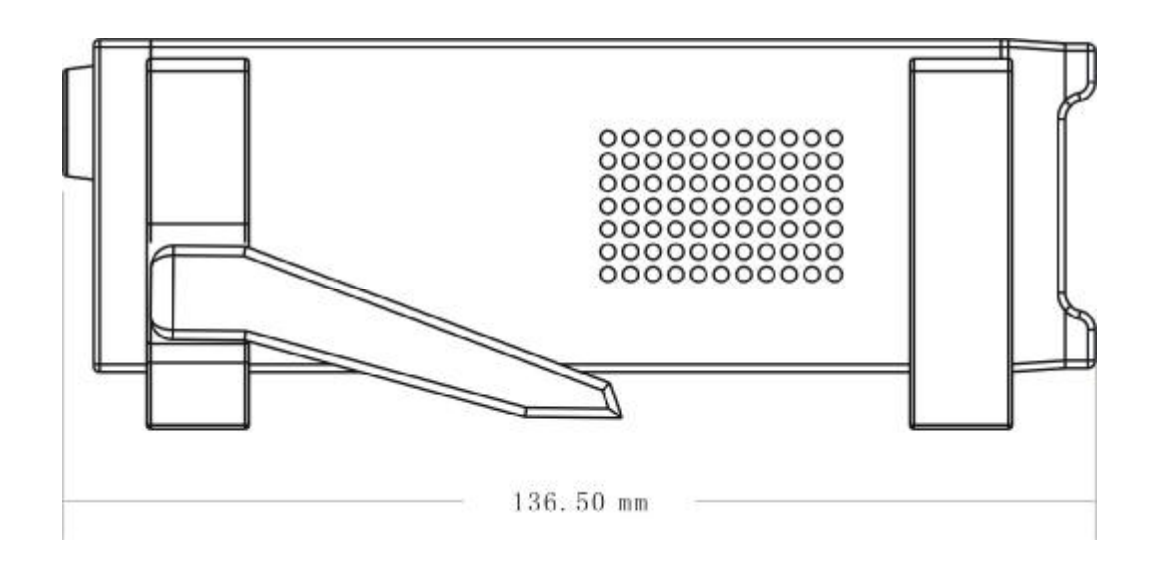